#### TRƯỜNG THCS NGUYỄN TRUNG TRỰC

# HƯỚNG DẪN CHA MỆ HỌC SINH TRA CỨU KẾT QUẢ TUYỀN SINH LỚP 6

**1. BƯỚC 1:** Phụ huynh sử dụng điện thoại thông minh hoặc máy tính, mở phần mềm Google Chrome, truy cập vào đường link **tuyensinhdaucap.hcm.edu.vn** 

# 2. BƯỚC 2: Nhấp vào TRA CỨU KẾT QUẢ

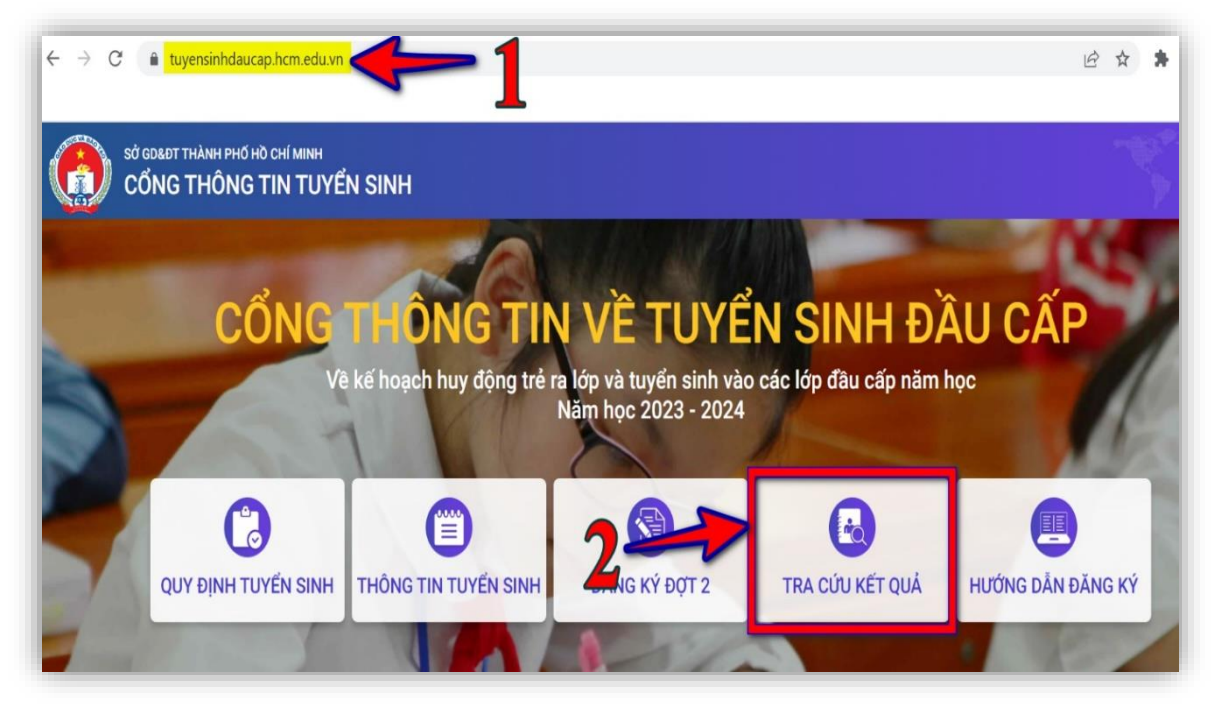

#### 3. BƯỚC 3:

- Chọn Mã cấp học : Trung học cơ sở
- Nhập Mã định danh cá nhân của học sinh: 12 số
- Nhập Mật khẩu : ngày tháng năm sinh của học sinh (ví dụ: 01012012)
- Nhập Mã bảo vệ : có sẵn ở bên phải
- -> Chọn Tra cứu

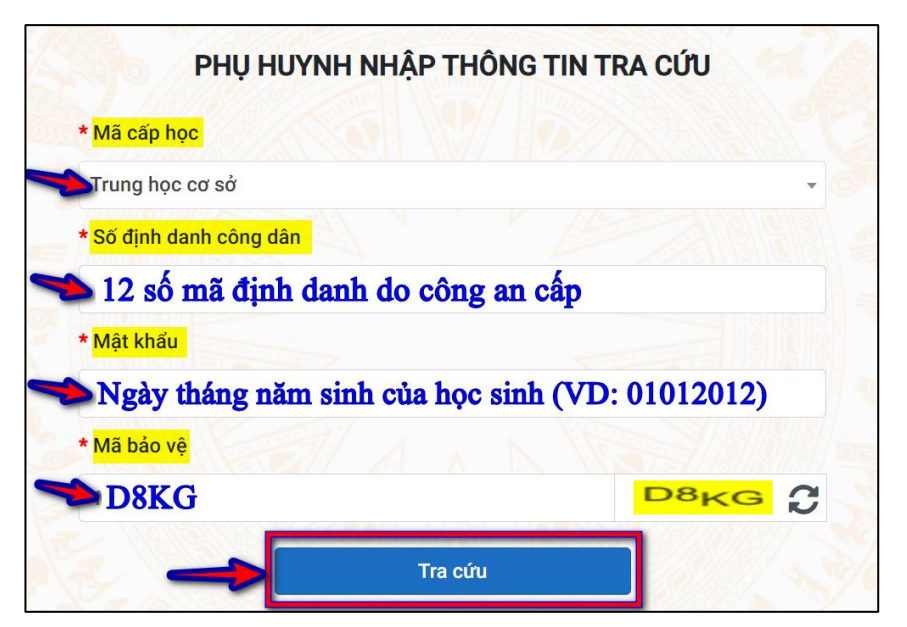

#### 4. BƯỚC 4:

- Phụ huynh sẽ thấy hiện ra thông tin của học sinh ở bên dưới
- Chọn vào Xác nhận nhập học

| THÔNG TIN HỌC SINH |           |           |     |                            |                        |                   |
|--------------------|-----------|-----------|-----|----------------------------|------------------------|-------------------|
| Họ và tên          | Ngày sinh | Giới tính | Lớp | Trường học được phân tuyến | Thời gian xác nhận 🛛 💊 |                   |
| Lê Tuấn            | /2012     | Nam       | 6   | THCS Nguyễn Trung Trực     | 23/07/2023 16:17:08    | Xác nhận nhập học |

## 5. BƯỚC 5:

- Phụ huynh sẽ thấy hiện ra thông báo xác nhận nhập học thành công.

- Chọn vào Xuất phiếu thông tin -> Phiếu đăng ký tuyến sinh/Phiếu báo nhập học

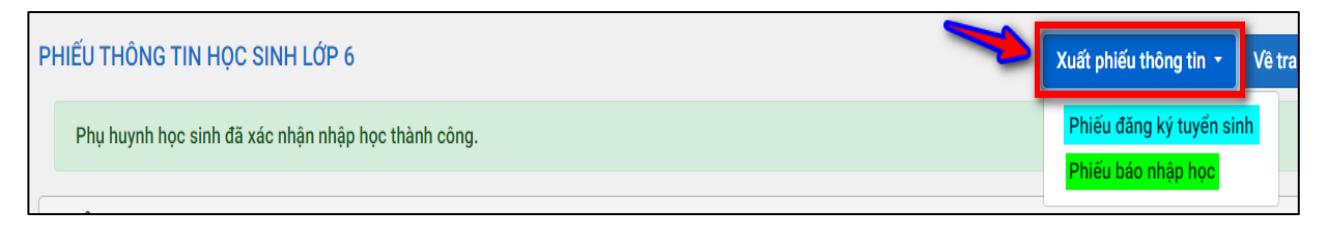

### 6. BƯỚC 6:

- Phụ huynh in **Phiếu đăng ký tuyển sinh, Phiếu báo nhập học** (*như hình bên*), ký tên xác nhận và đến trường THCS Nguyễn Trung Trực để nộp cho bộ phận tiếp nhận.

# THỜI GIAN NỘP HỒ SƠ

Từ ngày01/7đếnhếtngày08/7/2024(trừ ngàyChủ nhật07/7/2024).

+ Buổi sáng: Từ 7 giờ 30 phút đến 11 giờ 00 phút.

+ Buổi chiều: Từ 13 giờ 30 phút đến 16 giờ 00 phút.

**Lưu ý:** Phụ huynh đem theo bản photocopy Thông báo số định danh cá nhân của học sinh để đối chiếu thông tin.

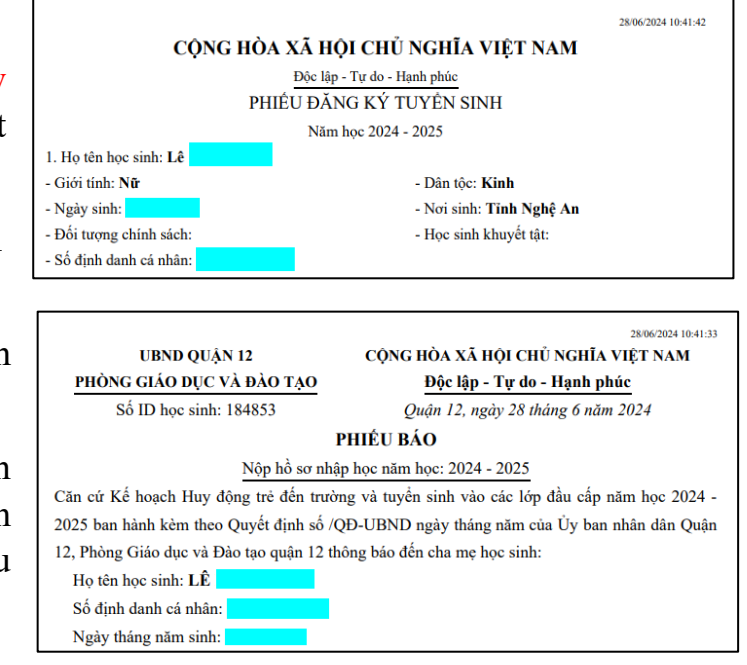